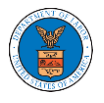

## HOW TO FILE A NEW APPEAL IN BRB?

1. Click on the **BRB** tile from the main dashboard.

### Dashboard

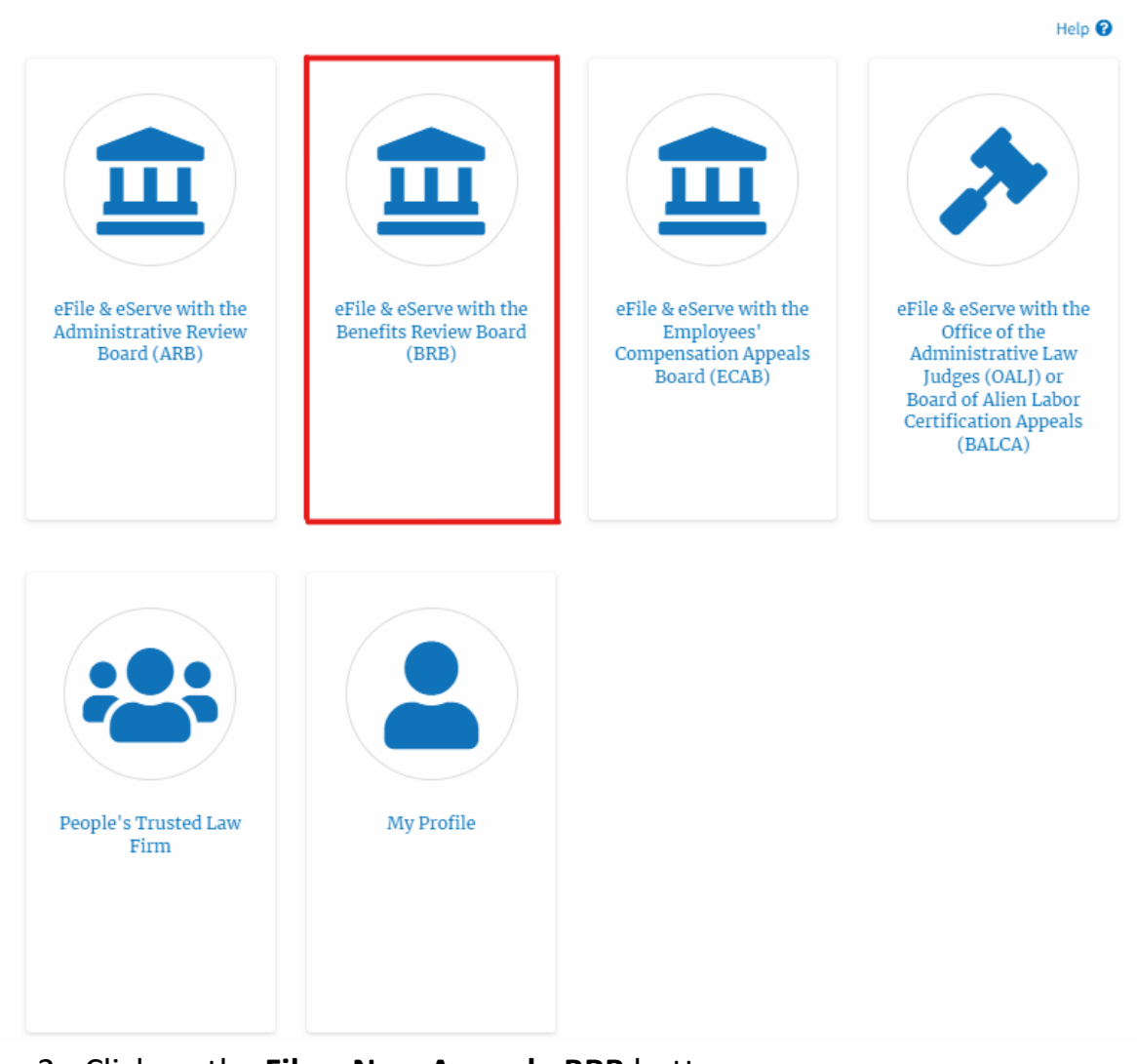

2. Click on the File a New Appeal - BRB button.

| The Dashboard | BRB Dashboard |                                        |
|---------------|---------------|----------------------------------------|
|               |               | BRB Dashboard                          |
|               |               |                                        |
|               |               | File a New Appeal - BRB Access Appeals |

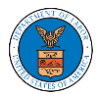

3. Click on the **Continue** button from the popup displayed.

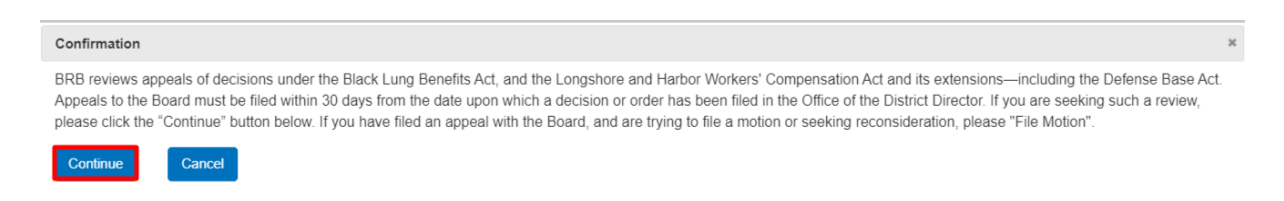

4. Fill out all the mandatory fields on each page of the wizard and click the Next button.

**Note**: Fields in pages may change according to each selection on the previous page.

### New Appeal

|                                                                                                    |                                                                                                    | 0%                                                                  |                                                                                        |                                               |
|----------------------------------------------------------------------------------------------------|----------------------------------------------------------------------------------------------------|---------------------------------------------------------------------|----------------------------------------------------------------------------------------|-----------------------------------------------|
|                                                                                                    |                                                                                                    |                                                                     |                                                                                        |                                               |
| Help                                                                                                    |                                                                                                    |                                                                     |                                                                                        | Help                                          |
| Please select you<br>Attorney option<br>please select the<br>staff if necessary                                                                                                    | ur role on this Appeal.<br>from the drop down l<br>e option you feel is the<br>y upon their review. | If you are a repres<br>ist. If you are not su<br>closest match, and | entative, please select th<br>ire what option to select<br>d it will be corrected by t | e appropriate<br>from the list,<br>he Boards' |
|                                                                                                    |                                                                                                    |                                                                     |                                                                                        |                                               |
| lect an option                                                                                                    |                                                                                                    |                                                                     |                                                                                        |                                               |
| lect an option                                                                                                    | ney or party listed in                                                                              | the NoA                                                             |                                                                                        |                                               |
| lect an option I am the attor I am a legal st                                                                                                    | mey or party listed in taff                                                                         | the NoA                                                             |                                                                                        |                                               |
| I am the attor                                                                                                    | mey or party listed in taff                                                                         | the NoA                                                             |                                                                                        |                                               |
| Lect an option<br>I am the attor<br>I am a legal st<br>I am a legal st<br>Ur Organization<br>People's Trusted                                                                                                    | rney or party listed in<br>taff<br>1<br>Law Firm, 1010101 N                                         | the NoA                                                             |                                                                                        | \$                                            |
| Lam the attor<br>I am the attor<br>I am a legal st<br>Ur Organization<br>People's Trusted                                                                                                    | rney or party listed in taff<br>1<br>Law Firm, 1010101 N<br>elect)                                  | the NoA                                                             |                                                                                        | \$                                            |
| Lect an option<br>I am the attor<br>I am a legal st<br>ur Organization<br>People's Trusted                                                                                                    | mey or party listed in taff<br>1<br>Law Firm, 1010101 N<br>elect)                                   | the NoA<br>E                                                        |                                                                                        | \$                                            |
| Lam the attor<br>I am a legal st<br>I am a legal st | rney or party listed in<br>taff<br>Law Firm, 1010101 N<br>elect)                                    | the NoA<br>E                                                        |                                                                                        | \$                                            |
| Lam the attor<br>I am the attor<br>I am a legal st<br>ur Organization<br>People's Trusted<br>elegate (Multi-So<br>Attorney One<br>Dol Hoor Nine                                                                                                    | mey or party listed in taff<br>1<br>Law Firm, 1010101 N<br>elect)                                   | the NoA<br>E                                                        |                                                                                        | \$                                            |
| Lam the attor<br>I am the attor<br>I am a legal st<br>ur Organization<br>People's Trusted<br>elegate (Multi-Sc<br>Attorney One<br>Del Hear Nine<br>ur Role on this                                                                                                    | mey or party listed in<br>taff<br>Law Firm, 1010101 N<br>elect)                                     | the NoA<br>E                                                        |                                                                                        | \$                                            |
| Lam the attor<br>I am the attor<br>I am a legal si<br>ur Organization<br>People's Trusted<br>Elegate (Multi-Sc<br>Attorno: One<br>Dollion: Mine<br>ur Role on this<br>Select your role                                                                                                    | rney or party listed in<br>taff<br>Law Firm, 1010101 N<br>elect)<br>Appeal *                        | the NoA                                                             |                                                                                        | \$                                            |

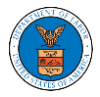

# New Appeal

| Help                                                                                                    |                                                                                                    |                                                                                                    |                                                                                                    |                                                                                                   |
|----------------------------------------------------------------------------------------------------|----------------------------------------------------------------------------------------------------|----------------------------------------------------------------------------------------------------|----------------------------------------------------------------------------------------------------|---------------------------------------------------------------------------------------------------|
| enefits Review I<br>ung Benefits Act<br>extensions, inclu<br>Irop down listing<br>oppealing to find<br>iling. | Board issues final I<br>and the Longsho<br>ding the Defense E<br>g below. If you are<br>the case type that | Department decisic<br>re and Harbor Work<br>Base Act. Please seluunsure, please look<br>applies to your cas | ons in appeals of case<br>kers' Compensation A<br>ect the type of case f<br>k at the written decis<br>se. Please click "Next | es under the Black<br>Act, and its<br>rom the case type<br>ion that you are<br>" to continue your |
|                                                                                                    |                                                                                                    |                                                                                                    |                                                                                                    |                                                                                                   |
| e Type *                                                                                                    |                                                                                                    |                                                                                                    |                                                                                                    |                                                                                                   |

# New Appeal

.

| Please enter th<br>decision itself.<br>may be found o<br>https://www.do<br>ecision Date (L | e date of the decisic<br>Please also upload t<br>In the OALJ website<br>I.gov/agencies/oalj | on that you wish t<br>that decision in A<br>located at:<br>j/apps/keyword-s | to appeal. This can<br>Adobe PDF format. I<br>search | be found on the<br>PDFs of OALJ decision |
|--------------------------------------------------------------------------------------------|---------------------------------------------------------------------------------------------|-----------------------------------------------------------------------------|------------------------------------------------------|------------------------------------------|
| ecision Date (L                                                                            | ower Court) *                                                                               |                                                                             |                                                      |                                          |
|                                                                                            |                                                                                             |                                                                             |                                                      |                                          |
| you have a de<br>Yes<br>No                                                                 | cision file to uploa                                                                        | ıd?                                                                         |                                                      |                                          |
| mm/dd/yyyy                                                                                 | Order Date                                                                                  |                                                                             |                                                      |                                          |

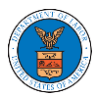

|                                       | 55%                                                                                                    |                                |
|---------------------------------------|----------------------------------------------------------------------------------------------------|--------------------------------|
|                                       |                                                                                                    |                                |
| ▼ Help                                |                                                                                                    |                                |
| Please upload not<br>any in the comme | ce of appeal document in PDF format and provide any ur<br>nts block that would be helpful in processing your case | nique comments if              |
|                                       |                                                                                                    |                                |
| lotice of Appeal Fil                  | 2*                                                                                                    |                                |
| Choose File No f                      | le chosen                                                                                                    |                                |
| iles must be submitted i              | PDF format and should be no larger than 200MB. To upload a file plea                                              | ase click choose file and find |
| nd select the file from yo            | ur computer                                                                                                    |                                |
|                                       |                                                                                                    |                                |
| omments                               |                                                                                                    |                                |
| Enter Comments                        |                                                                                                    |                                |
|                                       |                                                                                                    |                                |
|                                       |                                                                                                    |                                |
|                                       |                                                                                                    |                                |
|                                       |                                                                                                    |                                |
|                                       |                                                                                                    |                                |
|                                       |                                                                                                    |                                |
|                                       |                                                                                                    |                                |
|                                       |                                                                                                    |                                |
|                                       |                                                                                                    | //                             |
|                                       |                                                                                                    |                                |
|                                       |                                                                                                    |                                |
|                                       |                                                                                                    |                                |
| Previous                              | Save Draft Cancel Next                                                                                            |                                |

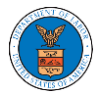

## New Appeal

| 66%                                                                                                    |
|----------------------------------------------------------------------------------------------------|
| ▼ Help                                                                                                    |
| For BRB cases where the selected case type is DCWC, LDA, or LHCA, please enter the 8-digit<br>Office of Workers' Compensation Programs (OWCP) number found on the first page of the<br>decision you are appealing. Please enter this number without dashes. For example, OWCP<br>number 05-137506 should be entered as 05137506<br>For BRB cases where the selected case type is BLA, BLO, BTD or MBO, please enter only the last<br>4 digits of the OWCP number which should be known to you and/or your attorney.<br>If you need to enter more OWCP Numbers, answering "Yes" to the question "Do you have more<br>OWCP Numbers?" will display additional space for their entry. Please enter as many OWCP<br>Numbers as needed on this form.<br>Please click "Next" to continue your filing. |
| WCP Number *                                                                                                    |
| Enter OWCP Number                                                                                                    |
| Noes your case have any additional OWCP numbers?<br>Yes<br>No<br>No                                                                                                    |
|                                                                                                    |
| Enter OALJ Case Number                                                                                                    |
| Enter OALJ Case Number<br>x.2013BLA12343                                                                                                    |
| Enter OALJ Case Number<br>x.2013BLA12345<br>Noes your case have any additional OALJ Case Numbers?<br>Yes<br>No                                                                                                    |

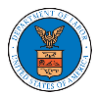

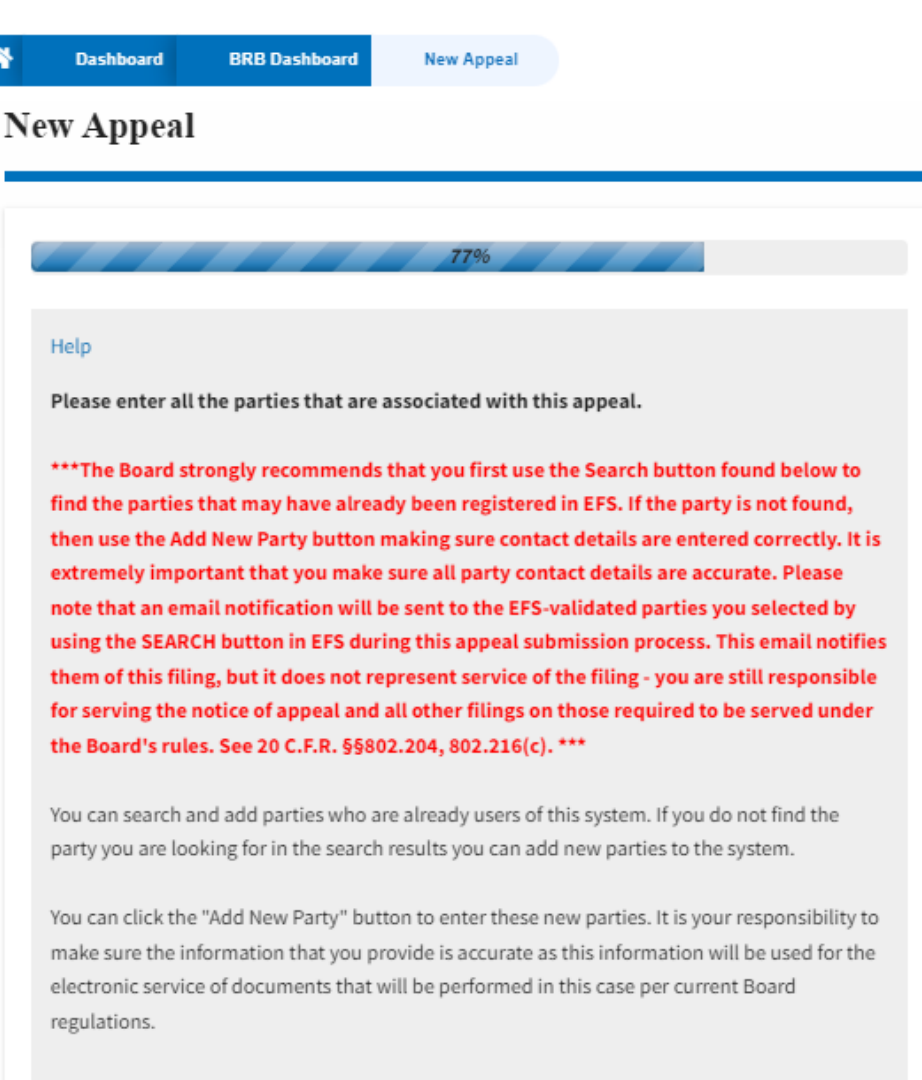

If you have changed the OALJ or OWCP numbers, please remove the previously retrieved parties manually and then click on the "Reload Parties" button to fetch the parties from the changed OALJ or OWCP numbers.

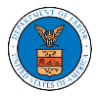

| Search for Parties                                                                                 |
|----------------------------------------------------------------------------------------------------|
| You can search the existing users of this system and add them as parties to your appeal.           |
| First Name / Company Name                                                                          |
| Enter First Name / Company Name                                                                    |
| Last Name / Company Name                                                                           |
| Enter Last Name                                                                                    |
| Email Address                                                                                      |
| Enter Email Address                                                                                |
| Search                                                                                             |
| Add New Party Reload Parties                                                                       |
| Your profile information will always be loaded as the first party in the appeal. The information i |
| taken from the profile information in your account.                                                |
| Ashley Ann Cooper                                                                                  |
| Cincinnati, US-OH                                                                                  |
| Role: Claimant                                                                                     |
|                                                                                                    |

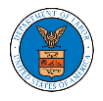

## New Appeal

| ▼ Help                                                            |                                                                                              |        |
|-------------------------------------------------------------------|----------------------------------------------------------------------------------------------|--------|
| Please review the information<br>correct parties. Please click "N | below to ensure that the attorneys of record are assigned t<br>ext" to continue your filing. | to the |
| arty Details                                                      |                                                                                              |        |
| Name                                                              | Role                                                                                         |        |
| Emma Sunny                                                        | Attorney                                                                                     |        |
| Dicrus Mathew                                                     | Amicus                                                                                       |        |
| elect the parties represented<br>Dicrus Mathew                    | y Emma Sunny                                                                                 |        |
|                                                                   |                                                                                              | *      |
| aimant in this Anneal *                                           |                                                                                              |        |
| aimant in this Appeal *<br>Dicrus Mathew                          |                                                                                              | ¢      |

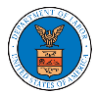

| w A               | Appeal                                    |                                                                       |                                                     |                                                       |                                                 |    |
|-------------------|-------------------------------------------|-----------------------------------------------------------------------|-----------------------------------------------------|-------------------------------------------------------|-------------------------------------------------|----|
| Tern              | ns & Condi                                | tions                                                                 | 100%                                                |                                                       |                                                 |    |
| ***<br>'Su<br>for | Note: The<br>bmit to Bi<br>the Board      | filing will be sent<br>RB' button is clicke<br>Is serving and filin   | to the Benefit<br>ed. Please see<br>gs requireme    | s Review Board<br>20 C.F.R. §§80<br>nts.***           | d only when the<br>2.204, 802.216(c)            | •  |
| Thi<br>Adj<br>The | s system is<br>udicatory l<br>e Board res | solely for the use of<br>Boards (ARB, BRB &<br>serves the right, in o | f parties with<br>ECAB) of the U<br>ur sole discret | cases pending t<br>J.S. Departmen<br>tion, to modify, | before the<br>t of Labor.<br>alter or otherwise | •  |
| A                 | .ccept Abov                               | e Terms & Condition                                                   | 5                                                   |                                                       |                                                 |    |
| Pre               | evious                                    | Save Draft                                                            | Cancel                                              | Preview                                               | Submit to BR                                    | в  |
| ave Dr            | aft Notice<br>note that if                | you click on the "Sav                                                 | e Draft" button                                     | at any point du                                       | ring the filing proces                          | 5, |
| 6111              | g is NOT off                              | ficially filed/sent unt                                               | il you click on t                                   | he "Submit to Bi                                      | RB" button. Once yo                             | u  |

5. On the final page of the wizard, accept the **Terms & Conditions** and click on the **'Submit to BRB'** button.

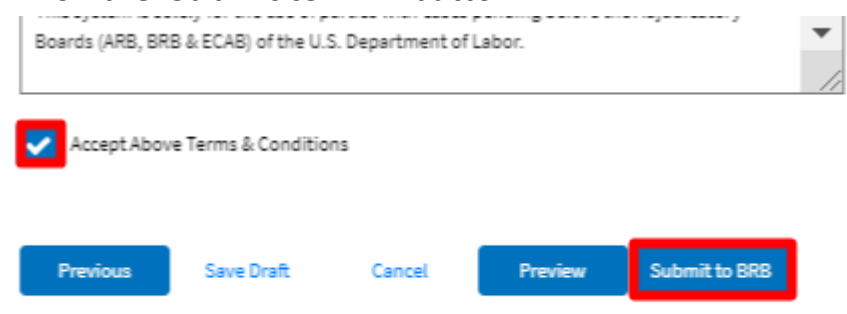

 The new appeal will be shown in your 'New Appeals' table with the 'Submission Received and Pending Review' status along with a confirmation message.

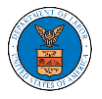

#### New Appeals

The following are the appeals you have created. Click on the aFrie Case Number link to view case status, access fitings and servings and to submit new filings.

|                               |                                                                                                    |                                            |                  |           | Sucard                 | Ter Trecords |  |
|-------------------------------|----------------------------------------------------------------------------------------------------|--------------------------------------------|------------------|-----------|------------------------|--------------|--|
| Docket Number                 | eFile Number                                                                                                    | Саке Туре                                  |                  | Status    | Last Updated On        | Details      |  |
| Pending Assignment            | ARB-2009-510196                                                                                                 | BLA - Black Lung Benefits Act              |                  | SUBMITTED | 09/34/2020 - 02:40 EST | Wate         |  |
| ARB-2008-2084                 | ARB-2008-501284                                                                                                 | AIR - Aviation Investment & Reform Act (AI | 21) Whaileblower | APPROVED  | 08/27/2020 - 05:33 EST | Water        |  |
| Pending Assignment            | unding Assignment ARB-2007-002252 CFP - Consumer Financial Protection Act SUBHITTED 07/27/2020 - 06:28 EST View |                                            |                  |           |                        | Water        |  |
| * All times displayed in US E | 41 times displayed in US Eastern Temazone                                                                       |                                            |                  |           |                        |              |  |
| Appeals in Draf               | t State                                                                                                    |                                            |                  |           |                        |              |  |
| eFile Case Number             |                                                                                                    | efile Number                               | Саме Туре        | Draft S   | aved On                | Actions      |  |
| There are no appeals in dr    | There are no appeals in draft state to display.                                                                 |                                            |                  |           |                        |              |  |

\* All times displayed in US Eastern Timezone

7. Click on the **View** link under the **Details** table header. The user is navigated to the appeal's view details page.

| ppeal Details               |                               | 0 |
|-----------------------------|-------------------------------|---|
| Docket Number               | Pending Assignment            |   |
| eFile Number                | BRB-2009-510202               |   |
| eFile Case Number           | EFS-BRB-2009-208943           |   |
| Board                       | BRB                           |   |
| Case Type                   | BLA - Black Lung Benefits Act |   |
| Decision Date (Lower court) | 09/09/2020                    |   |
| Decision File               | Document not uploaded         |   |
| Notice of Appeal File       | Processing please wait.       |   |
| OALJ Case Number            | NA                            |   |
| OWCP                        | 1234                          |   |
| Reconsideration Order Date  | NA                            |   |
| Your Role in this Appeal    | Attorney/Lay Representative   |   |
| Organization                | Boards Delegation Testing     |   |
| Status                      | SUBMITTED                     |   |
| Access Status               | SUBMITTED                     |   |
| Submitted On                | 09/14/2020 - 04:57 EST        |   |

#### Parties in this Appeal

| The table lists all the parties in this appeal. |                                                                  |                  |  |  |
|-------------------------------------------------|------------------------------------------------------------------|------------------|--|--|
| Name                                            | Address                                                          | Role in the Case |  |  |
| Emma Sunny                                      | 578 Cross St. Brighton, MA 02135, MA, US-CA, 98392               | Attorney         |  |  |
| Dicrus Mathew                                   | 56 Constitution Ave. Peachtree City, GA 30269, Ton, US-IN, 88886 | Amicus           |  |  |

#### Status Update Log

| eFile Number    | eFile Status | Comment                        | Updated On             |
|-----------------|--------------|--------------------------------|------------------------|
| BRB-2009-510202 | SUBMITTED    | New appeal has been submitted. | 09/14/2020 - 04:57 EST |

....